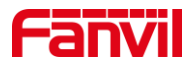

# 门禁或对讲如何对接 NVR

版本: <1.1>

发布日期: <2021/12/11>

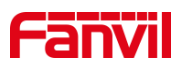

目录

| 1. | 介绍                | 1 |
|----|-------------------|---|
|    |                   |   |
|    | 1.1. 概述           | 1 |
|    | 1.2. 适用型号         | 1 |
|    | 1.3. NVR 录像环境准备   | 1 |
|    | 1.3.1. 设备准备       | 1 |
|    | 1.3.2. 网络连接示意图    | 1 |
| 2. | NVR 添加终端操作流程      | 2 |
|    | 2.1. 以海康 NVR 添加为例 | 2 |

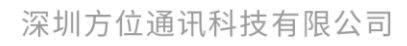

地址:深圳市新安街道洪浪北二路稻兴环球科创中心A座10层 座机:+86-755-2640-2199 邮箱:sales.cn@fanvil.com www.fanvil.com.cn

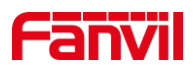

### 1. 介绍

### 1.1. 概述

本文介绍 Fanvil 行业设备如何对接 NVR,主要解决对行业终端产品进行视频录像。 NVR 客户端将 RTSP 命令发送到行业的视频终端,然后将行业摄像头的视频流发送回客户端,做到实时查看视频和录像。

NVR,全称 Network Video Recorder,即网络视频录像机,是网络视频监控系统的存储 转发部分,NVR 与视频编码器或网络摄像机协同工作,完成视频的录像、存储及转发功能。

### 1.2. 适用型号

方位 i16V, i18S, i30, i31S, i32V, i33V, PA2, i10V, i10SV, i11V, i11SV, i16SV。

### 1.3. NVR 录像环境准备

### 1.3.1. 设备准备

使用行业带摄像头的视频终端,和海康或者大华 NVR 一台

### 1.3.2. 网络连接示意图

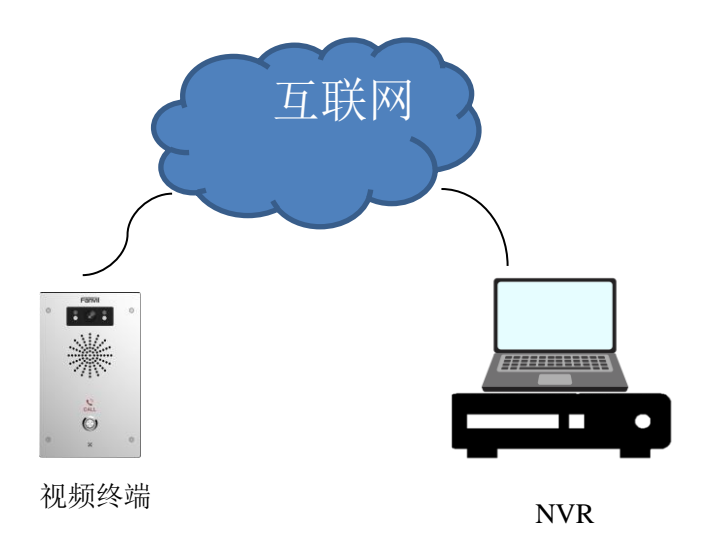

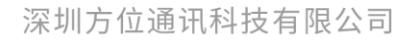

地址:深圳市新安街道洪浪北二路福兴环球科创中心A座10层 座机:+86-755-2640-2199 邮箱:sales.cn@fanvil.com www.fanvil.com.cn

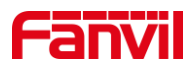

# 2. NVR 添加终端操作流程

## 2.1. 以海康 NVR 添加为例

① NVR 浏览器上登录 web。

| <ul> <li>● 登录</li> </ul> | ×                                 |                                                                     |   | θ -  | ٥           | > |
|--------------------------|-----------------------------------|---------------------------------------------------------------------|---|------|-------------|---|
| ← → C ① 不安全              | 172.18.250.210/doc/page/login.asp |                                                                     | ஃ | 拖拽上传 | <b>0-</b> ☆ |   |
| <b>HIK</b> VISION        |                                   |                                                                     |   | 中文   |             | / |
|                          |                                   | <ul> <li>● 用户名</li> <li>● 密码</li> <li>● 密码</li> <li>● 空房</li> </ul> |   |      |             |   |
|                          | @Hikvision Digital Technology     | Co. Ltd. All Rights Reserved                                        |   |      |             |   |

#### ② 进入配置-通道管理模块

| HIKVISION     | 预览   |       | 回放             | 图片    | 配置    |     |      |           |    | 👤 admin | 🚺 掃助 | 日注 | 销 |
|---------------|------|-------|----------------|-------|-------|-----|------|-----------|----|---------|------|----|---|
| 🖵 本地          | IP通道 | -     |                |       |       |     |      |           |    |         |      |    |   |
| ➡ 系统          | 数名   | 字通道配置 |                | 3     | 添加 修改 | 删除  | 快速添加 | 自定义协议     | 激活 |         |      |    |   |
| 系统设置          |      | 通道号   | IP地址           | 设备通道号 | 管理端口  | 安全性 | 状态   | 协议类型      | 连接 |         |      |    |   |
| 系统维护          |      | D01   | 172.18.250.200 | 1     | 8000  | 强   | 在线   | HIKVISION |    |         |      |    |   |
| 通道管理          |      | D02   | 172.18.250.201 | 1     | 8000  | 强   | 在线   | HIKVISION |    |         |      |    |   |
| 用户管理          |      | D03   | 172.18.250.202 | 1     | 8000  | 强   | 在线   | HIKVISION |    |         |      |    |   |
| 网络     网络     |      | D04   | 172.18.250.203 | 1     | 8000  | 强   | 在线   | HIKVISION |    |         |      |    |   |
| <b>9.</b> 视音频 |      | D05   | 172.18.250.204 | 1     | 8000  | 强   | 在线   | HIKVISION |    |         |      |    |   |
|               |      | D06   | 172.18.250.205 | 1     | 8000  | 强   | 在线   | HIKVISION |    |         |      |    |   |
| □ 事件          |      | D07   | 172.18.250.206 | 1     | 8000  | 强   | 在线   | HIKVISION |    |         |      |    |   |
| 日存储           |      |       |                |       |       |     |      |           |    |         |      |    |   |
| - 车辆检测        |      |       |                |       |       |     |      |           |    |         |      |    |   |
| 2 智能分析        |      |       |                |       |       |     |      |           |    |         |      |    |   |
|               |      |       |                |       |       |     |      |           |    |         |      |    |   |
|               |      |       |                |       |       |     |      |           |    |         |      |    |   |
|               |      |       |                |       |       |     |      |           |    |         |      |    |   |

### 深圳方位通讯科技有限公司

地址:深圳市新安街道洪浪北二路福兴环球科创中心A座10层 座机:+86-755-2640-2199 邮箱:sales.cn@fanvil.com www.fanvil.com.cn

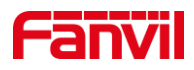

③ 自定义协议进行配置

协议类型: RTSP

传输协议: 自动

端口: 554

资源路径:复制门禁设置\_视频设定\_RTSP 信息\_主码流 url

备注: 根据不同型号页面不同,对讲的路径在对讲设置-视频设定(相机设置)选择对

应 rtsp url

|                        | /oIP ×            |                             |                                                         |                      |                |    |           | Θ – |     | × |
|------------------------|-------------------|-----------------------------|---------------------------------------------------------|----------------------|----------------|----|-----------|-----|-----|---|
| ← → C ① 不安全   172.18.7 | 0.122             |                             |                                                         |                      |                |    |           |     | ው 🕁 | : |
| C D D VII              |                   |                             |                                                         | 📕 保持连接 🛛 👎           | ·文 •           | 注销 | ( admin ) |     |     |   |
|                        |                   |                             |                                                         | 拔出                   |                | 应答 |           | 挂断  |     |   |
|                        | 功能设定              | 语音设定 视频设定                   | 組播                                                      | Action URL 时         | 间/日期           |    |           |     |     |   |
| > 系统                   |                   |                             |                                                         |                      |                |    |           |     |     |   |
| > 网络                   | 摄像头状态             | 可用                          |                                                         |                      |                |    |           |     |     |   |
| > 线路                   | 最大访问个数<br>最大主码流个数 | 5<br>2                      | 使用                                                      | 1                    |                |    |           |     |     |   |
| > 门禁设置                 | 最大子码流个数<br>       | 5                           | 使用                                                      | 0                    |                |    |           |     |     |   |
| · 门禁管理                 | 视频编码>>            |                             |                                                         |                      |                |    |           |     |     |   |
|                        | 高级设定 >>           |                             |                                                         |                      |                |    |           |     |     |   |
| > 门禁日志                 | RTSP 信息           |                             |                                                         |                      |                |    |           |     |     |   |
| > 门筷                   | 主码流 Url :         | rtsp://172.18.70.122/user=a | dmin&password=tlJwpbo6&                                 | channel=1&stream=0.s | dp?real_stream | 预览 |           |     |     |   |
|                        | 子码流 Url :         | rtsp://172.18.70.122/user=a | dmin&password=tlJwpbo6&                                 | channel=1&stream=1.s | dp?real_stream | 预览 |           |     |     |   |
| > 快捷健                  |                   |                             |                                                         |                      |                |    |           |     |     |   |
| > 警报                   |                   |                             |                                                         |                      |                |    |           |     |     |   |
|                        |                   |                             |                                                         |                      |                |    |           |     |     |   |
|                        |                   |                             |                                                         |                      |                |    |           |     |     |   |
|                        |                   | Fanvil Technol              | 当 前 软件版本: 2.1.1.3664<br>pay Co., Ltd. (C)2014 All Right | s Reserved.          |                |    |           |     |     |   |

|                 | VoIP                   | ×              |            |                      |                   |                     |     |  | Θ | - | ٥   | × |
|-----------------|------------------------|----------------|------------|----------------------|-------------------|---------------------|-----|--|---|---|-----|---|
| ← → C ① 不安全   1 | 72.18.250.210/doc/page | e/config.asp   |            |                      |                   |                     |     |  |   | ( | • ☆ | : |
| HIKVISION       |                        |                |            |                      |                   |                     |     |  |   |   |     |   |
| □ 本地            | IP通道                   |                |            |                      |                   |                     |     |  |   |   |     |   |
| □ 系统            | 数字通道配置                 |                | 添加修改       | 删除                   | 快速添加              | 自定义协议               |     |  |   |   |     |   |
| 系统设置            | □ 通道号                  | IP地址           | 设备通道号 管理洪口 | 安全性                  | 状态                | 协议类型                | 连接  |  |   |   |     |   |
| 系统维护            | D01                    | 172.18.250.200 | 1 0000     | 22                   |                   |                     |     |  |   |   |     |   |
| 通道管理            | D02                    | 172.18.250.201 | 目走又盼以      |                      |                   |                     |     |  |   |   |     |   |
| 用户管理            | D03                    | 172.18.250.202 | 自定义协议      | 自定义协议 2              |                   | ▼ ISION             |     |  |   |   |     |   |
| 网络              | D04                    |                | 协议名称       | Custom 2             |                   | ISION               |     |  |   |   |     |   |
| Q: 视音频          |                        | 172.18.200.204 | 主码流 〉 子码流  |                      |                   | ISION               |     |  |   |   |     |   |
| <b>国</b> 图像     | D00                    | 172.18.250.205 | ☑ 启用码流     |                      |                   | ISION               |     |  |   |   |     |   |
| □ 事件            |                        |                | 协议类型       | RTSP                 |                   | •                   |     |  |   |   |     |   |
| 音 存储            |                        |                | 传输协议       | 自动                   |                   | •                   |     |  |   |   |     |   |
| Ro、 车辆检测        |                        |                | 日前         | 554                  |                   |                     |     |  |   |   |     |   |
| 8 智能分析          |                        |                | 资源路径       | rtsp://172.18.70     | ).122/user=admi   | inð                 |     |  |   |   |     |   |
|                 |                        |                |            |                      | 确定                | 取消                  |     |  |   |   |     |   |
|                 |                        |                |            |                      |                   |                     |     |  |   |   |     |   |
|                 |                        |                |            |                      |                   |                     |     |  |   |   |     |   |
|                 |                        |                |            |                      |                   |                     |     |  |   |   |     |   |
|                 |                        |                | C          | Hikvision Digital Te | chnology Co., Ltd | . All Rights Reserv | ed. |  |   |   |     |   |

④ 数字通道配置-添加

Ip 通道地址:行业设备 ip

协议类型: 自定义协议中的协议名称

### 深圳方位通讯科技有限公司

地址:深圳市新安街道洪浪北二路稻兴环球科创中心A座10层

座机:+86-755-2640-2199 邮箱:sales.cn@fanvil.com www.fanvil.com.cn

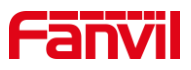

管理端口:默认显示自定义协议中的配置项 用户名:自定义 密码:自定义 确认密码:与密码相同 传输协议:默认

| /@ 1 | 32                                                                                                    | × VolP         |                                               | × \                                                                                                    |                                                            |                                                           |                     |                                                                                          |      | € | - ( | ٥           | × |
|------|----------------------------------------------------------------------------------------------------|----------------|-----------------------------------------------|----------------------------------------------------------------------------------------------------|------------------------------------------------------------|-----------------------------------------------------------|---------------------|------------------------------------------------------------------------------------------|------|---|-----|-------------|---|
| ~    | C ① 不安全                                                                                                    | 172.18.250.210 | /doc/page                                     | config.asp                                                                                                    |                                                            |                                                           |                     |                                                                                          |      |   |     | <b>0-</b> 🕁 | : |
| HI   |                                                                                                    |                |                                               |                                                                                                    |                                                            |                                                           |                     |                                                                                          |      |   |     |             |   |
| Ţ    | 本地<br>系统<br>系统设置                                                                                                    | IP通道<br>数      | -<br>宇通道配置<br>通道号                             | IP地址 à                                                                                                    | 添加                                                         |                                                           | 快速添加                | 自定义协议                                                                                    | 激活   |   |     |             |   |
|      | 系统维护                                                                                                    |                | D01                                           | 172.18.250.200                                                                                                    | 数字通道配置                                                     |                                                           |                     | ×                                                                                        |      |   |     |             |   |
|      | <ul> <li>連直執握</li> <li>用户管理</li> <li>利油</li> <li>初音(近)</li> <li>副車</li> <li>事件</li> <li>存積</li> <li>车辆检测</li> <li>転込所</li> </ul> |                | D02<br>D03<br>D04<br>D05<br>D06<br>D07<br>D08 | 172.18.250.201<br>172.18.250.202<br>172.18.250.203<br>172.18.250.204<br>172.18.250.205<br>172.18.250.205<br>172.18.250.205<br>172.18.250.205 | IP通道地址<br>协议类型<br>管理读口<br>设备通道号<br>用户名<br>密码<br>表认<br>传输协议 | 172.18.70.122<br>Custom 2<br>554<br>1<br>admin<br><br>自适应 | 确定                  | ▼ ISION<br>ISION<br>ISION<br>ISION<br>ISION<br>ISION<br>ISION<br>ISION<br>ISION<br>ISION |      |   |     |             |   |
|      |                                                                                                    |                |                                               |                                                                                                    |                                                            | ©Hikvision Digital T                                      | fechnology Co., Ltd | 1. All Rights Reser                                                                      | ved. |   |     | 1 5 9       |   |

### ⑤ 添加成功

|              |                | VolP          |           | ×              |       |       |                     |                   |                      |     | (       | 9 -  | ٥   | × |
|--------------|----------------|---------------|-----------|----------------|-------|-------|---------------------|-------------------|----------------------|-----|---------|------|-----|---|
| ~ ·          | → C [① 不安全   1 | 72.18.250.210 | /doc/page | /config.asp    |       |       |                     |                   |                      |     |         |      | • ☆ |   |
| H            | KVISION        | 预览            |           | 回放             | 图片    | 配置    |                     |                   |                      |     | 👤 admin | ● 報助 | ₽注  | 崩 |
|              | 木地             | IP通道          |           |                |       |       |                     |                   |                      |     |         |      |     |   |
| -            | 系统             |               |           |                |       |       |                     |                   |                      |     |         |      |     |   |
|              | 天体沿署           | 2             | 字通道配置     |                | :     | 添加 修改 | 删除                  | 快速添加              | 自定义协议                | 激浩  |         |      |     |   |
|              |                |               | 通道号       | IP地址           | 设雷通道号 | 管埋端山  | 安全性                 | 状态                | 协议类型                 | 连接  |         |      |     |   |
| 1            | 34570×101      |               | D01       | 172.18.250.200 | 1     | 8000  | 559                 | 在线                | HIKVISION            |     |         |      |     |   |
| L            | 通過管理           |               | D02       | 172.18.250.201 | 1     | 8000  | 594<br>200          | 住現                | HIKVISION            |     |         |      |     |   |
|              | 用户管理           |               | D03       | 172.18.200.202 | 1     | 8000  | 29                  | 住线                | HIKVISION            |     |         |      |     |   |
| e            | 网络             |               | D04       | 172.10.200.203 | 1     | 8000  | 75                  | 在成                | HIKVISION            |     |         |      |     |   |
| . <u>0</u> . | 视音频            |               | D05       | 172.10.250.204 | 1     | 8000  | 254                 | 7545              | HIKVISION            |     |         |      |     |   |
| 1            | 图像             |               | D07       | 172.18.250.205 | 1     | 8000  | 254                 | 在建                | HIKVISION            |     |         |      |     |   |
|              | 事件             |               | D08       | 172 18 70 122  | 1     | 554   |                     | 石坊                | Custom 2             |     |         |      |     |   |
|              | 存储             |               |           |                |       |       |                     |                   |                      |     |         |      |     |   |
| Fà           | 车辆检测           |               |           |                |       |       |                     |                   |                      |     |         |      |     |   |
| 8            | 智能分析           |               |           |                |       |       |                     |                   |                      |     |         |      |     |   |
|              |                |               |           |                |       |       |                     |                   |                      |     |         |      |     |   |
|              |                |               |           |                |       |       |                     |                   |                      |     |         |      |     |   |
|              |                |               |           |                |       |       |                     |                   |                      |     |         |      |     |   |
|              |                |               |           |                |       |       |                     |                   |                      |     |         |      |     |   |
|              |                |               |           |                |       |       |                     |                   |                      |     |         |      |     |   |
|              |                |               |           |                |       | ©H    | likvision Digital T | echnology Co., Lt | d. All Rights Reserv | ed. |         |      |     |   |
|              |                |               |           |                |       |       |                     |                   |                      |     |         | _    |     | _ |

### 深圳方位通讯科技有限公司

地址:深圳市新安街道洪浪北二路福兴环球科创中心A座10层 座机:+86-755-2640-2199 邮箱:sales.cn@fanvil.com www.fanvil.com.cn